#### MFC-J5945DW

## Greitosios parengties vadovas

Norėdami tinkamai atlikti diegimo procedūrą, iš pradžių perskaitykite produkto saugos vadovą, tada šį greitosios parengties vadovą.

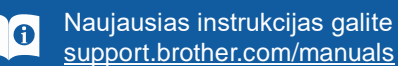

Naujausias instrukcijas galite rasti Brother sprendimų centre:

D012KE001-00 JK Versija 0

### Išpakuokite prietaisą ir patikrinkite visus komponentus

Pakuotėje esantys komponentai gali skirtis, priklausomai nuo Jūsų šalies. Nuimkite prietaisą dengiančią apsauginę juostelę arba plėvelę.

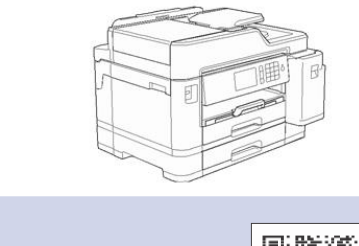

Žiūrėkite mūsų DUK vaizdo

nustatyti Brother prietaisa:

support.brother.com/videos

medžiagą, kuri padės

 $\mathbf{O}$ 

brother

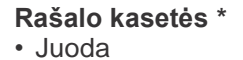

- Geltona
- Žalsvai mėlyna
- Rausvai raudona \* Pakuotėje esančių rašalo kasečių išeiga, lyginant su
- keičiamomisLC3237 kasetėmis: - Juoda: ~75% išeigos

Eksploatacinių medžiagų

4

- Kitos: ~65% išeigos

>> Nuorodų vadovas:

specifikacijos

- Greitosios parengties vadovas Produkto saugos vadovas

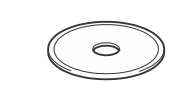

Brother įdiegimo diskas

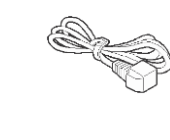

Maitinimo laidas

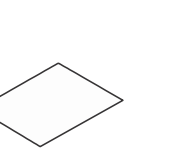

Priežiūros lapas

#### Naudokite tiesų, 5 kategorijos (arba aukštesnės) susuktos poros laidą 10BASE-T arba 100BASE-TX greitam Ethernet tinklui.

Ethernet (tinklo) laidas

PASTABA

savo prietaisą.

**USB** laidas

ilgesnis nei 5 metrų.

Saugaus tinklo prieiga

Jūsų prietaiso numatytasis slaptažodis yra initpass. Rekomenduojame ji pasikeisti, kad apsaugotumėte savo prietaisa nuo neteisėtos prieigos.

Rekomenduojame naudoti USB 2.0 laidą (Tipas A/B), kuris yra ne

Nuorodų vadovą šiam modeliui rasite pridedame įdiegimo diske.

Turite įsigyti tinkamą sąsajos, kurią norite naudoti, laidą.

· Išsaugokite visas pakavimo medžiagas ir dėžutę, jei jums prireiktų transportuoti

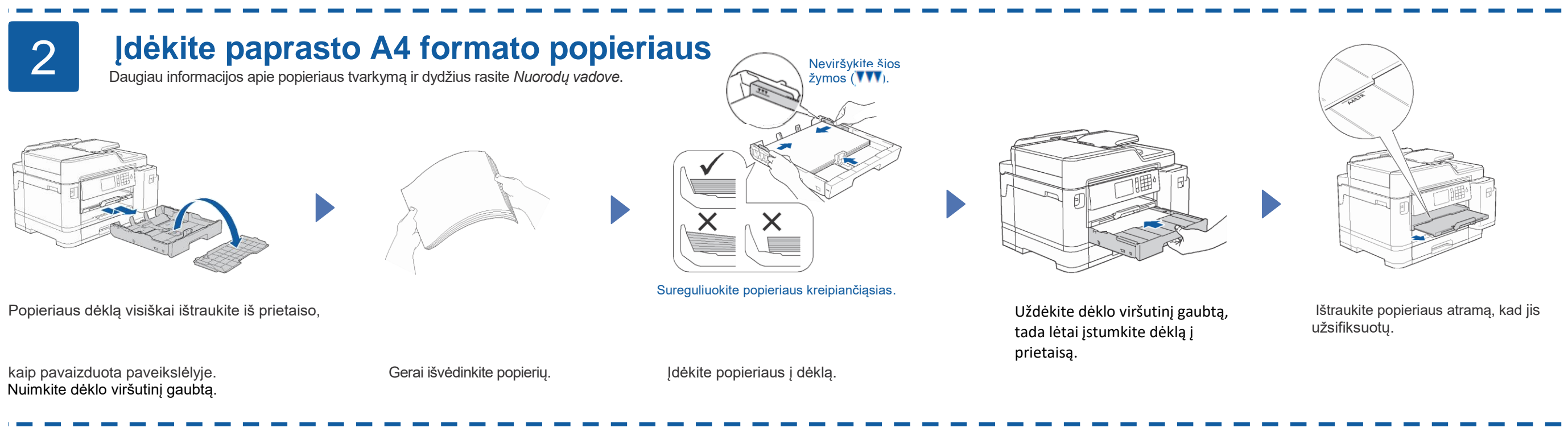

#### **Prijunkite** 3 maitinimo laida

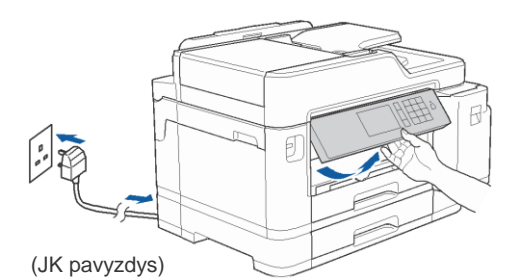

### Pasirinkite savo šalį arba kalbą (tik pradinis nustatymas)

Jjungus prietaisą Jums gali reikėti nustatyti savo šalį arba kalbą (priklausomai nuo prietaiso). Jei reikia, vadovaukitės instrukcijomis ekrane.

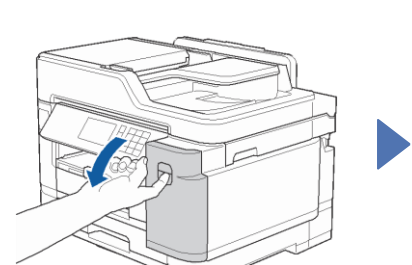

5

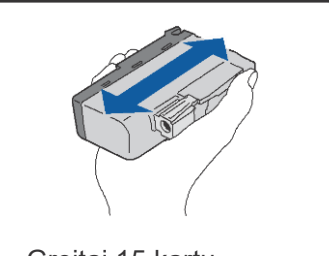

Idėkite pakuotėje esančias rašalo kasetes

Sekite instrukcijas ekrane, kad išpakuotumėte ir įdėtumėte rašalo kasetes. Uždarykite rašalo kasčių gaubtą. Prietaisas paruoš rašali vamzdelių sistemą spausdinimui.

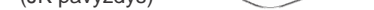

#### PASTABA

Galite sureguliuoti valdymo panelės kampą, kad liečiamą ekraną būtų lengviau įskaityti.

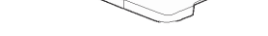

Atidarykite rašalo kasečių gaubtą.

Greitai 15 kartu papurtykite juodos spalvos rašalo kasetę horizontaliai, kaip pavaizduota, prieš įdedant ją į spausdintuvą.

#### PASTABA

Kai pirmą kartą įdedate rašalo kasetes, spausdintuvas panaudos tam tikrą rašalo kiekį, kad užpildytų rašalo padavimo vamzdelius geros kokybės spaudiniams. Šis procesas vyks tik kartą.

#### Nustatykite data ir laiką 6

Sekite instrukcijas ekrane, kad nustatytumėte data ir laiką.

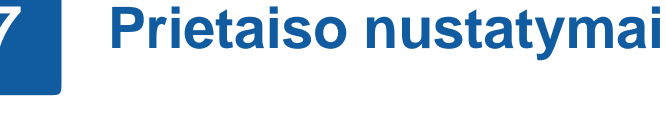

Vadovaukitės instrukcijomis ekrane, kad sukonfigūruotumėte prietaiso nustatymus:

- Peržiūrėti veikimo patarimus
- Nustatyti Brother LCD pranešimų numatytuosius nustatymus
- Patikrinti spausdinimo kokybę
- Sukonfigūruoti dėklo arba popieriaus dydžio nustatymus
- Atspausdinti įdiegimo lapą.

### Pasirinkite savo kalbą (jei reikia ir tik tam tikriems modeliams)

- 1. Spauskite 👔 [Settings] > [All Settings] > [Initial Setup] > [Local Language].
- Pasirinkite savo kalbą. 2.
- Spauskite 3.

8

# 9

### Prijunkite telefono linijos laidą

Jei savo prietaiso nenaudojate kaip fakso aparato, pereikite prie 10 punkto. Daugiau informacijos, kaip naudotis fakso funkcija rasite Elektroniniame naudotojo vadove.

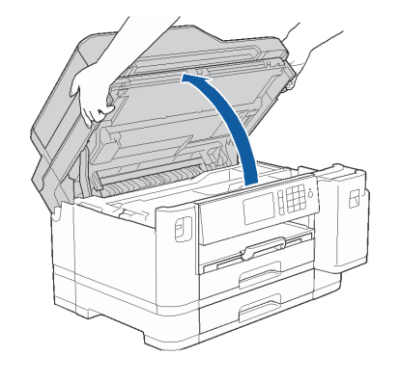

Pakelkite skaitytuvo gaubtą.

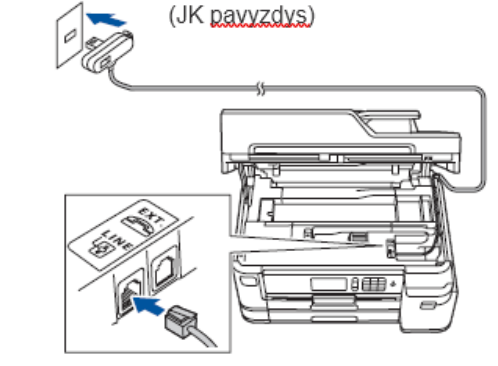

Prijunkite telefono linijos laidą. Naudokite lizdą, pažymėtą LINE, ir nuveskite laida į prietaiso galą.

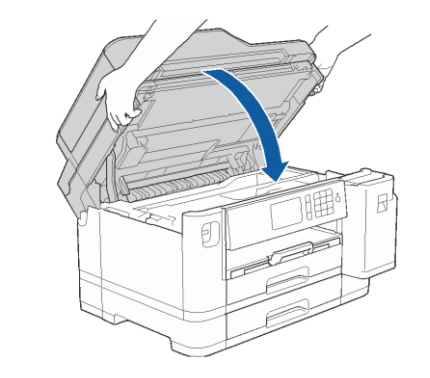

Uždarykite skaitytuvo gaubtą.

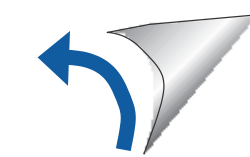

### Pasirinkite įrenginį, kurį norite prijungti prie savo spausdintuvo

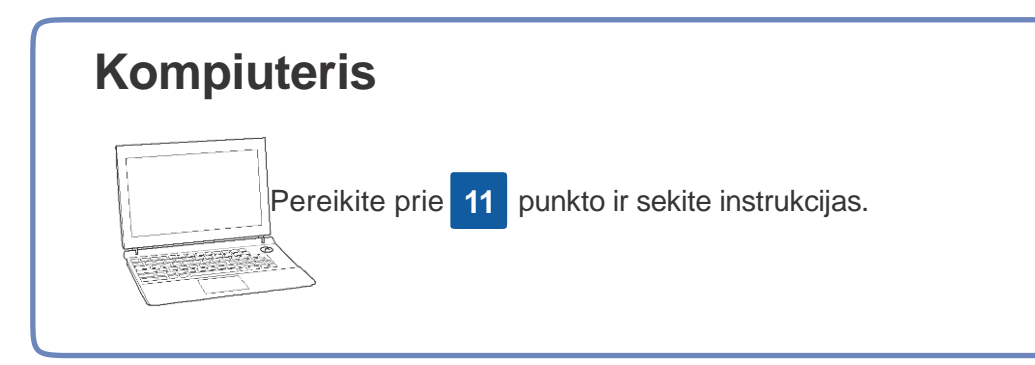

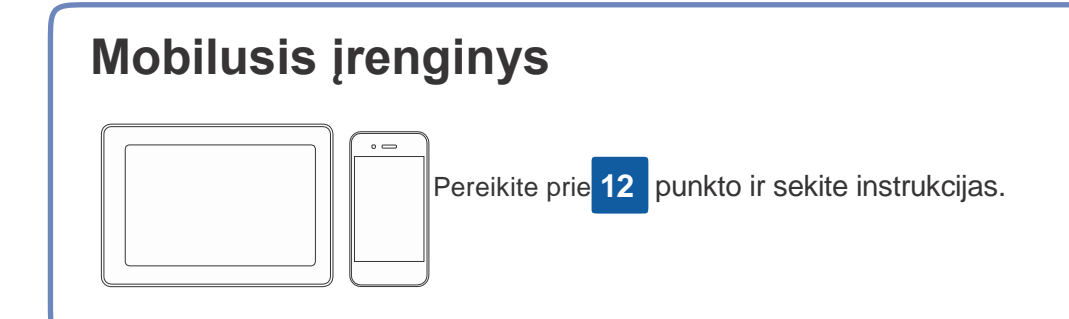

## Prijunkite kompiuterį

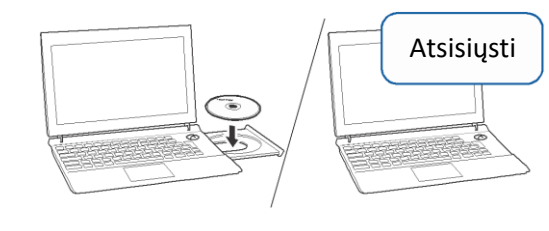

Įdėkite įdiegimo diską į savo CD/DVD skaitytuvą arba atsisiųskite pilną tvarkyklių ir programos paketą iš:

Windows<sup>®</sup>: <u>support.brother.com/windows</u> Mac: <u>support.brother.com/mac</u>

Jei savo kompiuteryje naudojate neseniai išleistą operacinę sistemą, aplankykite aukščiau esančias nuorodas, kuriose rasite atnaujintas tvarkykles ir programos informaciją.

#### Vadovaukitės instrukcijomis ir patarimais ekrane.

Windows<sup>®</sup>:

Jei Brother langas neatsiranda automatiškai, eikite į Kompiuterį (**My Computer/This PC**). Du kartus spustelėkite ant CD/DVD-ROM piktogramos, tada du kartus spustelėkite **start.exe.** 

#### Mac:

Pilnam tvarkyklių funkcionalumui pasiekti rekomenduojame pasirinkti **CUPS tvarkyklę** pridedant spausdintuvą.

Laidinio tinklo jungčiai ir USB jungčiai: Suraskite teisingą lizdą (pagal naudojamą prietaisą) prietaiso viduje, kaip pavaizduota.

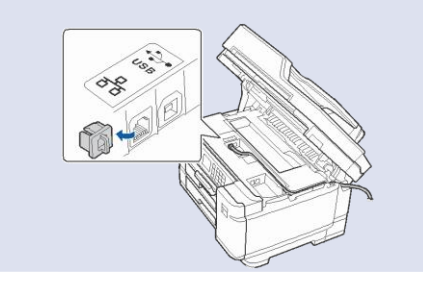

Brother reguliariai atnaujina programas, pridėdama funkcijų ir pritaikant klaidų ištaisymų. Naujausias programas rasite: <u>support.brother.com/up7</u>.

Baigta

### Negalite prisijungti? Patikrinkite:

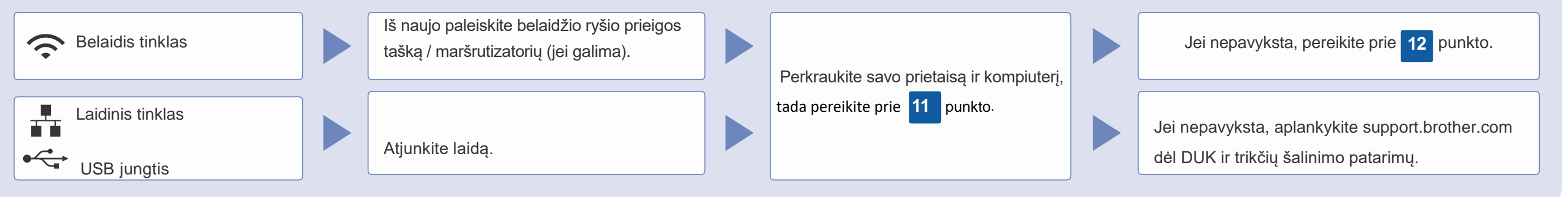

## 12 Alternatyvus belaidžio ryšio nustatymas

Net jei Jūs neturite maršrutizatoriaus, savo įrenginį galite prijungti tiesiai prie spausdintuvo. Papildomos informacijos apie belaidį tinkle rasite <u>support.brother.com/wireless-support</u>.

Suraskite savo SSID (tinklo pavadinimą) ir tinklo raktą (slaptažodį) ant

savo maršrutizatoriaus ir užsirašykite juos į žemiau esančia lentelę.

| SSID (Tinklo vardas)        |  |
|-----------------------------|--|
| Tinklo raktas (slaptažodis) |  |

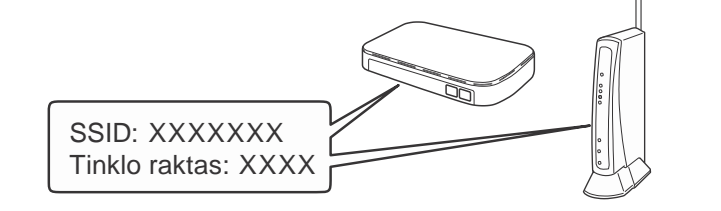

Jei nerandate šios informacijos, paklauskite savo tinklo administratoriaus arba maršrutizatoriaus gamintojo.

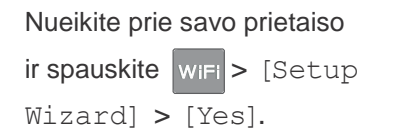

00:00 01.01.2018 1 / 3 < 
 Fax
 Copy
 Scan
 Scan
 WiFi
 WiFi
 WiFi
 WiFi
 WiFi
 Copy
 Scan
 Scan
 Scan
 Scan
 Scan
 Scan
 Scan
 Scan
 Scan
 Scan
 Scan
 Scan
 Scan
 Scan
 Scan
 Scan
 Scan
 Scan
 Scan
 Scan
 Scan
 Scan
 Scan
 Scan
 Scan
 Scan
 Scan
 Scan
 Scan
 Scan
 Scan
 Scan
 Scan
 Scan
 Scan
 Scan
 Scan
 Scan
 Scan
 Scan
 Scan
 Scan
 Scan
 Scan
 Scan
 Scan
 Scan
 Scan
 Scan
 Scan
 Scan
 Scan
 Scan
 Scan
 Scan
 Scan
 Scan
 Scan
 Scan
 Scan
 Scan
 Scan
 Scan
 Scan
 Scan
 Scan
 Scan
 Scan
 Scan
 Scan
 Scan
 Scan
 Scan
 Scan
 Scan
 Scan
 Scan
 Scan
 Scan
 Scan
 Scan
 Scan
 Scan
 Scan
 Scan
 Scan
 Scan
 Scan
 Scan
 Scan
 Scan
 Scan
 Scan
 Scan
 Scan
 Scan
 Scan
 Scan
 Scan
 Scan
 Scan
 Scan
 Scan
 Scan
 Scan
 Scan
 Scan
 Scan
 Scan
 Scan
 Scan
 Scan
 Scan
 Scan
 Scan
 Scan
 Scan
 Scan
 Scan
 Scan
 Scan
 Scan
 Scan
 Scan
 Scan
 Scan
 Scan
 Scan
 Scan
 Scan
 Scan
 Scan
 Scan
 Scan
 Scan
 Scan
 Scan
 Scan
 Scan
 Scan
 Scan
 Scan
 Scan
 Scan
 Scan
 Scan
 Scan
 Scan
 Scan
 Scan
 Scan
 Scan
 Scan
 Scan
 Scan
 Scan
 Scan
 Scan
 Scan
 Scan
 Scan
 Scan
 Scan
 Scan
 Scan
 Scan
 Scan
 Scan
 Scan
 Scan
 Scan
 Scan
 Scan
 Scan
 Scan
 Scan
 Scan
 Scan
 Scan
 Scan
 Scan
 Scan
 Scan
 Scan
 Scan
 Scan
 Scan
 Scan
 Scan
 Scan
 Scan
 Scan
 Scan
 Scan
 Scan
 Scan
 Scan
 Scan
 Scan
 Scan
 Scan
 Scan
 Scan
 Scan
 Scan
 Scan
 Scan
 Scan
 Scan
 Scan
 Scan
 Scan
 Scan
 Scan
 Pasirinkite SSID (tinklo vardą) savo maršrutizatoriui ir įveskite tinklo raktą (slaptažodį).

Kai belaidžio ryšio nustatymas pavyks, ekrane pasirodys [Connected].

Jei nustatymas nepavyksta, iš naujo paleiskite savo Brother prietaisą bei maršrutizatorių, tada pakartokite 12 punktą. 

 Kompiuteriui

 Pereikite prie
 11
 punkto ir įdiekite programą.

 Mobiliajam įrenginiui

 Pereikite prie
 13
 punkto ir įdiekite programėles.

### Spausdinkite arba skenuokite naudodami savo mobilųjį įrenginį

Jūsų mobilusis įrenginys turi būti prijungtas prie to paties belaidžio tinklo, kaip Jūsų Brother prietaisas.

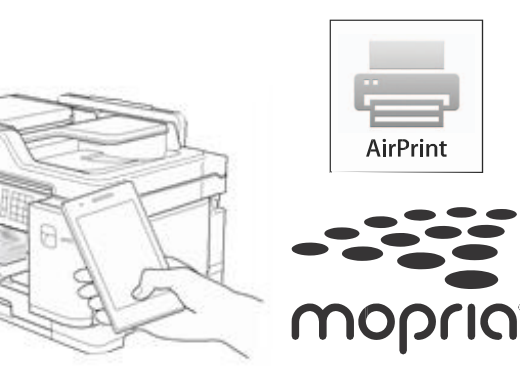

AirPrint galima visiems, su iOS suderinamiems įrenginiams, įskaitant iPhone, iPad, ir iPod touch. Jums nereikia atsisiųsti jokios programos, kad galėtumėte naudotis AirPrint. Daugiau informacijos rasite *Elektroniniame naudotojo vadove*.

Atsisiųskite ir įdiekite Mopria<sup>®</sup> Print Service programėlę iš Google Play™, naudodami savo Android™ įrenginį.

brother

Atsisiųskite ir įdiekite mūsų nemokamą programėlę **Brother iPrint&Scan** iš mobiliųjų programėlių parduotuvės, pavyzdžiui, App Store, Google Play<sup>™</sup> arba Microsoft<sup>®</sup> Store, naudodami savo mobilųjį įrenginį. Brother SupportCenter yra mobilioji programėlė, kuri suteikia naujausią informaciją apie Jūsų Brother produktą. Aplankykite App Store arba Google Play™ ir atsisiųskite programėlę.

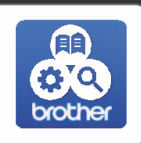

#### Papildomos programėlės

Galite spausdinti iš arba skenuoti į savo mobilųjį įrenginį naudodami įvairias programėles. Instrukcijas rasite *Elektroniniame naudotojo vadove.* 

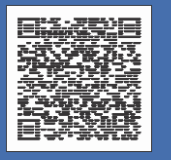

### Papildoma belaidžio ryšio pagalba: support.brother.com/wireless-support

DUK, trikčių šalinimo patarimus, programas ir naudotojo vadovus rasite adresu support.brother.com. Produkto specifikacijas rasite Elektroniniame naudotojo vadove.